## Update Admin Name/Email Address

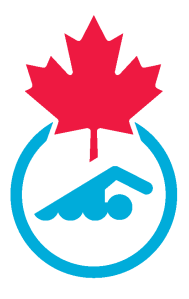

This guide provides step-by-step instructions on how to update the admin name or email address on the Sportlomo system. 04/25/2024

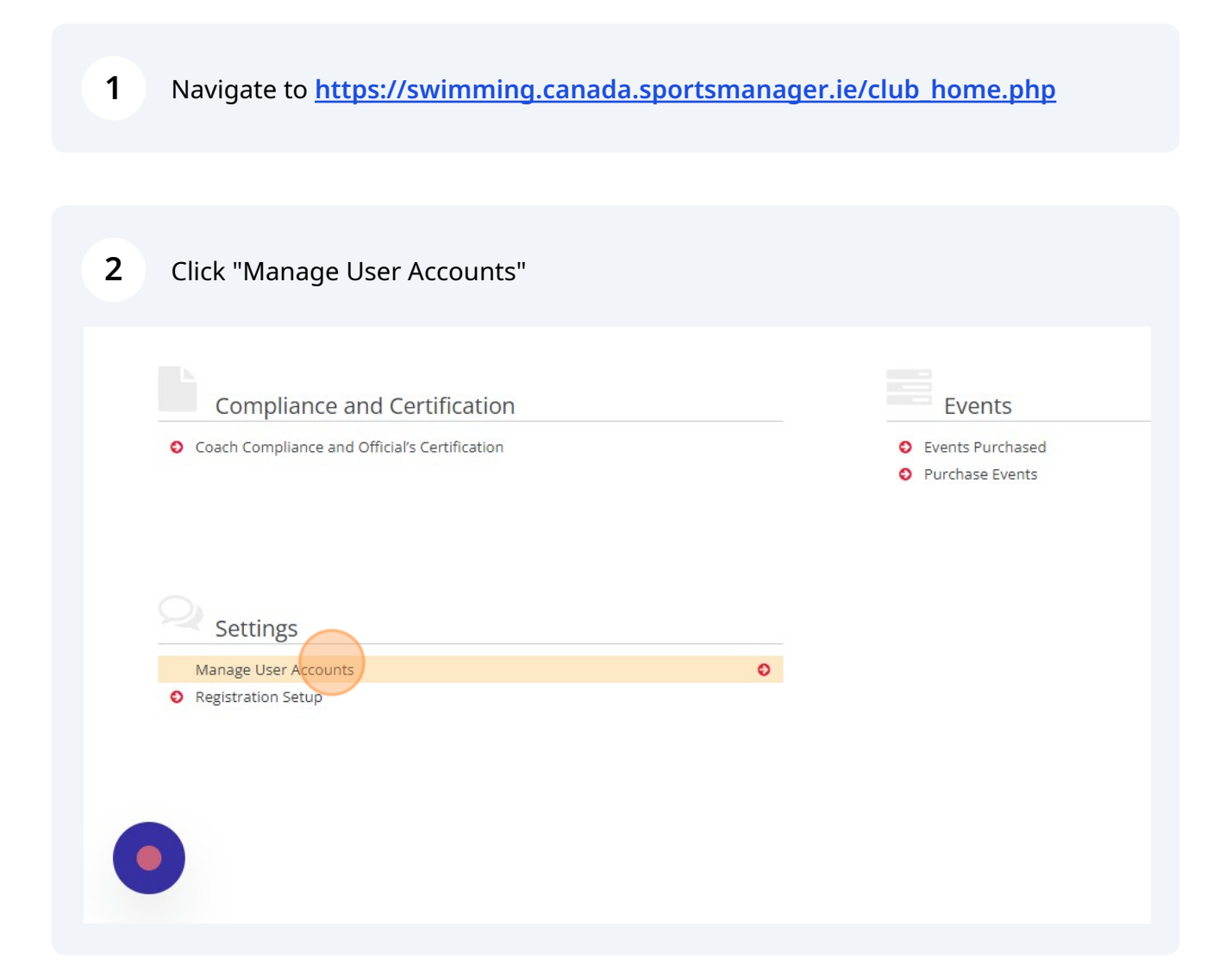

Click the "Edit" button.

|                             |                                 | ← Bac            |
|-----------------------------|---------------------------------|------------------|
| <ul> <li>Options</li> </ul> |                                 |                  |
|                             |                                 |                  |
| Association Type 🗘          | Association Account 🗢           | Acti             |
| Summer Club                 | Swimming Province Swimming Club | = <b>C</b> >     |
| Summer Club                 | Swimming Province Swimming Club | = <b>c</b> 0     |
| Total 2   1 of 1            |                                 | rows per page 15 |

| 4 Enter the new | v Name or Email Address.        |
|-----------------|---------------------------------|
|                 | Club Administrators             |
|                 |                                 |
|                 |                                 |
| Parent          | Swimming Province Swimming Club |
| Name            | Swimming Club Admin             |
| Email Address   | email@email.com                 |
|                 | Reset Email                     |
| Change Password |                                 |
| N               |                                 |
|                 |                                 |

| <b>5</b> Click "Save". |                                   |
|------------------------|-----------------------------------|
|                        | Club Administrators               |
|                        |                                   |
| Parent                 | Swimming Province Swimming Club 🔻 |
| Name                   | Swimming Club Admin               |
| Email Address          | email@email.com                   |
|                        | Reset Email                       |
| Change Password        |                                   |
|                        |                                   |
|                        |                                   |

|                           | Club Administrators                                                              |
|---------------------------|----------------------------------------------------------------------------------|
|                           |                                                                                  |
| Parent Name Email Address | Swimming Province Swimming Club  Swimming Club Admin email@email.com Reset Email |
| Change Password           |                                                                                  |

**7** Name or email address has been updated.

| View Account <ul> <li>Options ▲</li> <li>Add ▲ Export</li> </ul> <ul> <li>Search/filter options ▼</li> <li>Search/filter options ▼</li> <li>Summer Club</li> <li>Swimming Province Swimming O</li> <li>Swimming Club Admin</li> <li>email@email.com</li> <li>Summer Club</li> <li>Swimming Province Swimming O</li> <li>Total 2   1 of 1</li> <li>Total 2   1 of 1</li> <li>Total 2   1 of 1</li> <li>Total 2   1 of 1</li> <li>Summer Club</li> <li>Swimming Province Swimming O</li> <li>Total 2   1 of 1</li> <li>Swimming Province Swimming O</li> <li>Swimming Province Swimming O</li> <li>Swimming P</li></ul> | View Account <ul> <li>Options              <li> <li>Add              <li>Export             </li> <li>Search/filter options              </li> <li>Lusername              <ul></ul></li></li></li></li></ul>                                                                                                    | View Account            • Options •         • Add • Export         • Search/filter options •         • Search/filter options •         •         • Search/filter options •         • Search/filter options •         •         • Search/filter options •         •         •         •                                                                                                    |                     |                                 | Club Administra                                                | ators                         |
|----------------------------------------------------------------------------------------------------|----------------------------------------------------------------------------------------------------|----------------------------------------------------------------------------------------------------|---------------------|---------------------------------|----------------------------------------------------------------|-------------------------------|
|                                                                                                    | ▲ Options ▲         ▲ Add ▲ Export         Losername ◆         Email Address ◆         Association Type ◆         Association Type ◆         Association Account ◆         Swimming Club Admin         email@email.com         Summer Club         Swimming Province Swimming Club         Imail Address ◆         Imail Address ◆         Association Type ◆         Swimming Club Admin         email@email.com         Summer Club         Swimming Province Swimming Club         Imail Address ◆         Imail Address ◆         Imail Address ◆         Swimming Club Admin         email@email.com         Imail 2         Imail 2         Imail 2         Imail 2         Imail 2         Imail 2         Imail 2         Imail 2         Imail 2         Imail 2         Imail 2         Imail 2         Imail 2         Imail 2         Imail 2         Imail 2         Imail 2         Imail 2 | Coptions ▲     Add ▲ Export     Cusemame      Email Address      Email Address      Association Type      Association Account      Summer Club     Swimming Province Swimm     Swimming Club Admin     email@email.com     Total 2   1 of 1                                                                                                    | View Account        |                                 |                                                                |                               |
| Username •       Email Address •       Association Type •       Association Account •         Swimming Club Admin       email@email.com       Summer Club       Swimming Province Swimming Club         total 2       1 of 1                                                                                                    | Username •       Email Address •       Association Type •       Association Account •         Swimming Club Admin       email@email.com       Summer Club       Swimming Province Swimming Club         Image: Club Admin       email@email.com       Summer Club       Swimming Province Swimming Club         Image: Club Admin       email@email.com       Summer Club       Swimming Province Swimming Club         Image: Club Admin       email@email.com       Summer Club       Swimming Province Swimming Club                                                                                                    | Username *       Email Address *       Association Type *       Association Account *         Summer Club       Swimming Province Swimming Province Swimm |                     |                                 | <ul> <li>▲ Options</li> <li>▲ Add</li> <li>▲ Export</li> </ul> |                               |
| Username +     Email Address +     Association Type +     Association Account +       Swimming Club Admin     email@email.com     Summer Club     Swimming Province Swimming Club       Swimming Club Admin     email@email.com     Summer Club     Swimming Province Swimming Club                                                                                                    | Username +     Email Address +     Association Type +     Association Account +       Swimming Club Admin     email@email.com     Summer Club     Swimming Province Swimming Club       Swimming Club Admin     email@email.com     Summer Club     Swimming Province Swimming Club                                                                                                    | Username •     Email Address •     Association Type •     Association Account •       Swimming Club Admin     email@email.com     Summer Club     Swimming Province Swimming       Image: Club Admin     email@email.com     Summer Club     Swimming Province Swimming                                                                                                    |                     |                                 | <ul> <li>Search/filter options</li> </ul>                      | Ť                             |
| Swimming Club Admin     email@email.com       Swimming Club Admin     email@email.com       Summer Club     Swimming Province Swimming Club       Total 2     1 of 1                                                                                                    | Swimming Club Admin     email@email.com     Summer Club     Swimming Province Swimming Club       Summer Club     Summer Club     Swimming Province Swimming Club                                                                                                    | Swimming Club Admin     email@email.com     Summer Club     Swimming Province Swimming       Image: Swimming Club Admin     email@email.com     Summer Club     Swimming Province Swimming                                                                                                    | Username 🗘          | Email Address 🗢                 | Association Type 🗘                                             | Association Account           |
| Swimming Club Admin     email@email.com     Summer Club     Swimming Province Swimming Club       Total 2     1 of 1                                                                                                    | Swimming Club Admin email@email.com Summer Club Swimming Province Swimming C<br>Total 2   1 of 1                                                                                                    | Swimming Club Admin     email@email.com     Summer Club     Swimming Province Swimming       Total 2     1 of 1                                                                                                    |                     | the second second second second | Summer Club                                                    | Swimming Province Swimming Cl |
| Total 2 1 of 1                                                                                                    | Total 2 1 of 1                                                                                                    | Total 2   1 of 1                                                                                                    | Swimming Club Admin | email@email.com                 | Summer Club                                                    | Swimming Province Swimming Cl |
|                                                                                                    |                                                                                                    |                                                                                                    | 4                   |                                 | Total 2 1 of 1                                                 |                               |
|                                                                                                    |                                                                                                    | e e e dia en e                                                                                                    | a a silu ma         |                                 |                                                                |                               |